# Anleitung für den Zugriff auf und die Suche in Thieme-E-Zeitschriften an den Hochschulen Physiotherapie Landquart (HPL)

Der Zugriff auf die lizenzierten elektronischen Zeitschriften des Thieme-Verlags ist nur an den HPL möglich.

→ Gehe auf die Website der Bibliothek der Hochschulen Physiotherapie Landquart (HPL):

#### https://www.hpl-bibliothek.ch/zeitschriften/

| 0 a e https://www.hpl-bibliothek.ch/zeitschriften/                                          |                         |                   |               |                 |
|---------------------------------------------------------------------------------------------|-------------------------|-------------------|---------------|-----------------|
| Fachhochschule Südschweiz<br>Departement für Gesundheit<br><b>Physiotherapie Graubünden</b> | Startseite<br>Downloads | Bücher (und mehr) | Zeitschriften | Fachdatenbanken |
| SUPSI<br>in Zusammenarbeit mit Thim van der Laon                                            |                         |                   |               |                 |
|                                                                                             |                         |                   |               |                 |

## Zeitschriften

In der Bibliothek der Hochschulen Physiotherapie Landquart (HPL) liegen die aktuellen Hefte folgender Zeitschriften auf:

MSK - Muskuloskelettale Physiotherapie, neuroreha, physiopraxis, physioscience, physio active, pt - Zeitschrift für Physiotherapeuten, Sportphysio, Sportverletzung -Sportschaden.

Über das Internet-Netzwerk der Thim van der Laan AG und über die SUPSI (mittels NetID) ist ferner der Zugang zu den Volltexten diverser E-Journals möglich:

#### über Thim van der Laan lizenzierte «Thieme» E-Journals Zugang über das Internet-Netzwerk der Thim van der Laan AG

MSK - Muskuloskelettale Physiotherapie (vormals: manuelletherapie), neuroreha, physiopraxis, physioscience, Sportphysio, Sportverletzung – Sportschaden

Thieme-ejournals

#### Kontakt

SUPSI, Departement Gesundheit, Physiotherapie Graubünden, Bibliothek, Weststrasse 8, 7302 Landquart

E-Mail: <u>bibliothek.deass@supsi.ch</u> Tel: +41 81 300 01 79 Gian Candrian (Bibliothekar)

#### Schalteröffnungszeiten

Die Bibliothek ist am Montag und Freitag von 9 bis 13 Uhr besetzt.

#### Benutzungsordnung

Benutzungsordnung

### Betätige den Button "Thieme-e-Journals" und du gelangst zur <u>Thieme-</u> <u>Zeitschriftenplattform</u>:

"Zugriff auf und Suche in Thieme-E-Journals", Stand 11.2021

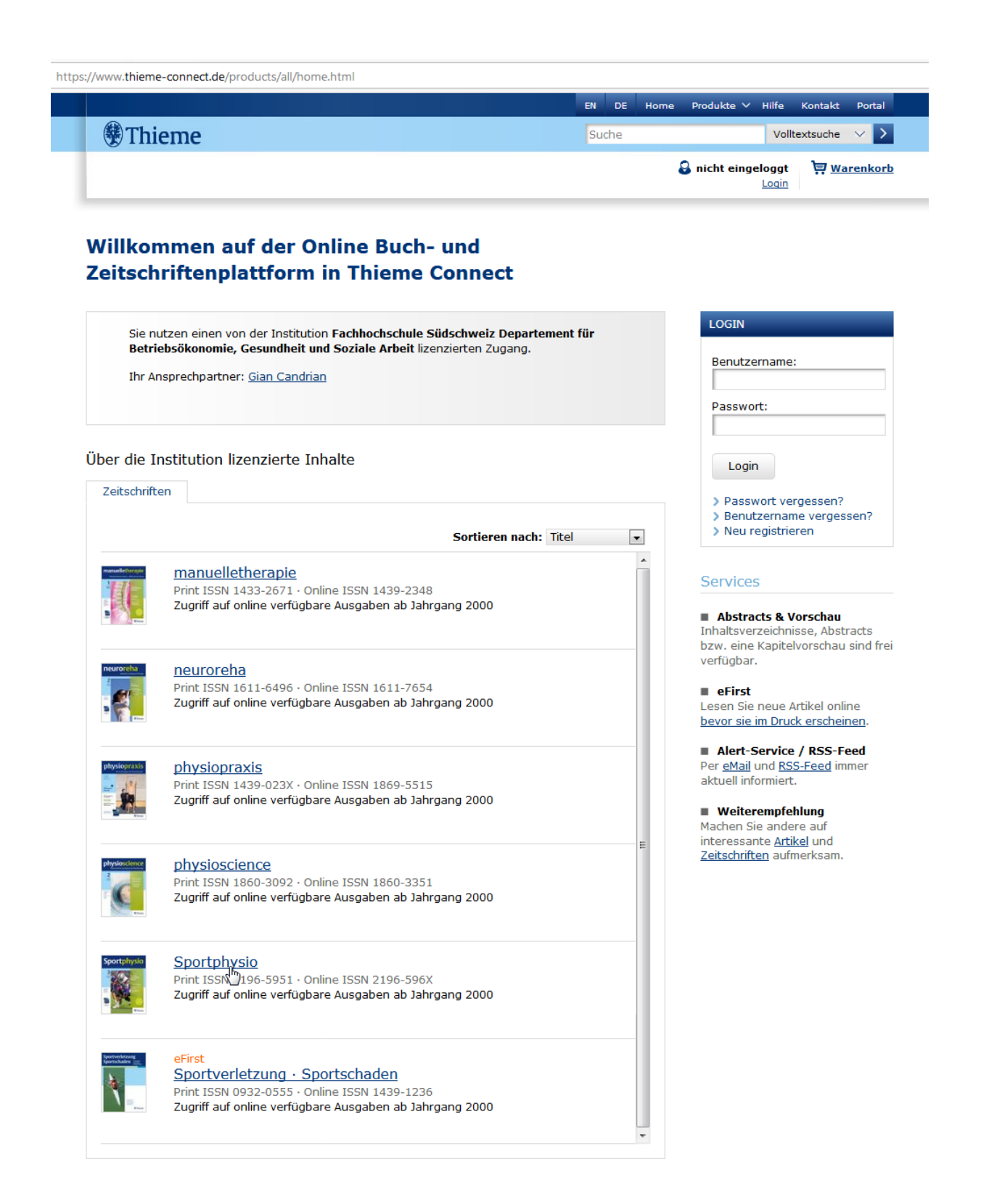

→ Wähle per Mausklick auf den entsprechenden Zeitschriftentitel die gewünschte Zeitschrift aus

| <b>A</b>                                          |                                                                                             |                                                        |
|---------------------------------------------------|---------------------------------------------------------------------------------------------|--------------------------------------------------------|
| Thieme Sportphysio                                |                                                                                             | Suche Volltextsuche V                                  |
| Zeitschrift Autoren Abonnement                    | Refresher Stellenmarkt                                                                      | Suchfeld S nicht eingeloggt                            |
|                                                   | Fachhochschule Südschweiz Departe                                                           | ement für Betriebsökonomie, Gesundheit und Soziale Arb |
| Sportphysio                                       | 1: 10.1055/s-00025710<br>portphysio                                                         | ◆ ☑                                                    |
| Aus                                               | sgabe 03 · Volume 07 · Juli 2019   Ausgabe Meistgelesen   Editorial   101 Schwarz, Joachim: | DOI: 10.1055/s-009-434                                 |
| Jahr<br>2018 V                                    | Das Gute an Verletzungen<br>Volitext HTML PDF (306 k<br>Research                            | (b)                                                    |
| Ausgabe 05: 193-243 04: 145-191 05: 07: 145-191   | 104 Research                                                                                | b)                                                     |
| 02: 53-96                                         | Focus                                                                                       |                                                        |
| 01: 1-52                                          | Einführung                                                                                  |                                                        |
| Archivbereich                                     | L08 Beenen, Paul:<br>Aufwertung der Fallstudie für d                                        | die physiotherapeutische Praxis                        |
| > aktuelle Ausgabe<br>> Probeausgabe<br>(01/2019) | sgabenbereich                                                                               |                                                        |

- → Wähle im Archivbereich den gewünschten Jahrgang bzw. die gewünschte Ausgabe aus
- → Wähle im Ausgabenbereich den gewünschten Artikel aus und lese ihn online (HTML) oder lade das entsprechende Dokument (PDF) herunter
- → Gib im Suchfeld deinen Suchbegriff ein, falls du eine bestimmte Zeitschrift (oder ganz allgemein die Thieme-Datenbank) nach einem bestimmten Thema, Autor etc. durchsuchen möchtest

- → Nutze Möglichkeiten wie die Suche mittels Operatoren oder die Phrasensuche (1)
- → Wähle zwischen Volltext-, Autoren- oder Titelsuche (2)
- ➔ Grenze deine Suche ein, indem du die zu durchsuchenden Produktarten wählst, z.B. eine bestimmte Zeitschrift (3)

|                  |    |                            | EN                                                       | DE Home        | Produkte 🗸           | Hilfe Kor   | ntakt Pol  | ortal |
|------------------|----|----------------------------|----------------------------------------------------------|----------------|----------------------|-------------|------------|-------|
| Thieme           |    |                            | Suc                                                      | he             |                      | Volltexts   | uche 🗸     | >     |
|                  |    |                            |                                                          |                | 🕄 nicht einge        | eloggt Ì    | Varent     | kor   |
|                  |    |                            |                                                          |                |                      | Login       |            |       |
|                  | _  | Fachhochschule S           | Südschweiz Departement fü                                | ür Betriebsök  | onomie, Gesu         | ndheit und  | Soziale Ar | rbe   |
| Produktart       |    | Suchergebnisse             |                                                          |                |                      |             |            |       |
| Alle Produkte    | ۲  | odenergebinooe             |                                                          |                |                      |             |            |       |
| Zeitschriften    | ø  | Volltextsuche              |                                                          |                |                      |             |            |       |
| Bücher           | 0  | 1 💿 alle Wörter (AND)      | © mindestens ein V                                       | Wort (OR)      | 🔘 als Phrase         | e suchen    |            |       |
| Artikeltyp       | >  | Literaturrecherche         |                                                          | <b>2</b> v     | olltextsuche         |             | - >        |       |
| Hauptfachgebiete | >  | 1                          |                                                          | V              | litextsuche          |             |            | 1     |
| Sprache          | >  |                            |                                                          | Au             | itorensuche          |             | -          |       |
| Zeitschrift      | Na | ach Häufigkeit geordnet Se | eite 1                                                   |                | telsuche<br>DI-Suche | 6           | d          |       |
| sportphysio      | S  | portphysio                 | (6)                                                      | M              | etadatensuche        |             |            |       |
| Autor            | >  |                            |                                                          |                | Sortieren nach       | n: Online   | -Datum     | •     |
| Buchreihe        | >  | Engelhardt, Michael        | l Jan: Bornemann, Susanne                                | : Pfannschmi   | dt. Joachim: R       | üssmann. H  | Holger:    |       |
| Thieme E-Library | >  | Schönfeld, Nicolas;        | Tiedt, Nicola; Tönnies, Mari                             | io; Bauer, Tor | sten T.:             |             |            |       |
| Publikationsjahr | >  | Rationale periopera        | perative Antibiotikath<br>ative Use of Antibiotics in Th | horacic Surge  | der Thorax<br>ry     | chirurgie   |            |       |
|                  |    | Zentralblatt für Chir      | rurgie - Zeitschrift für Allger                          | meine, Viszera | al-, Thorax- ur      | nd Gefäßchi | rurgie;    |       |
|                  |    | eFirst                     |                                                          |                |                      |             |            |       |
|                  |    | A Volltext H               | ITML PDF (262 kb)                                        |                |                      |             |            |       |
|                  |    | Baumann, Lisa; Klös        | sch, Michael; Greger, Marku                              | us; Dieplinger | , Anna; Loren        | zl, Stefan: |            |       |
|                  |    | Amyotrophe La              | teralsklerose – Herau                                    | usforderun     | gen von pf           | legenden    | 1          |       |
|                  |    | Amyotrophic Lateral        | l Sclerosis – Challenges of                              | Family Careg   | vers                 |             |            |       |
|                  |    | Fortschritte der Neu       | urologie · Psychiatrie; eFirst                           | t              |                      |             |            |       |
|                  |    |                            |                                                          |                |                      |             |            |       |